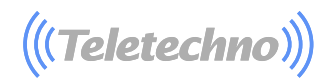

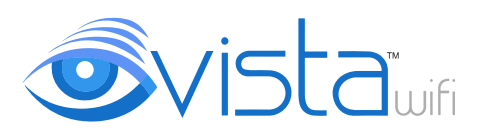

## GUÍA RÁPIDA DE INSTALACIÓN

iOS 🗰 android

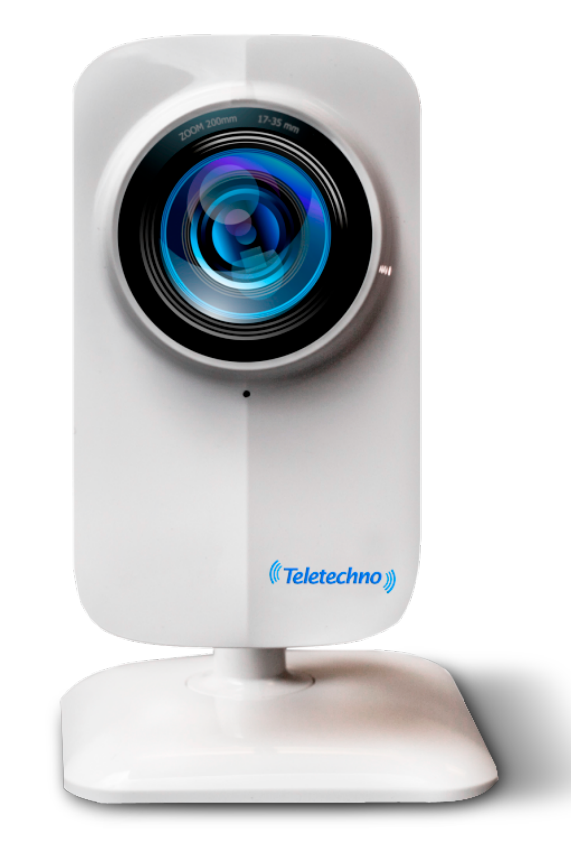

## (((Teletechno)))

## **INSTRUCCIONES**

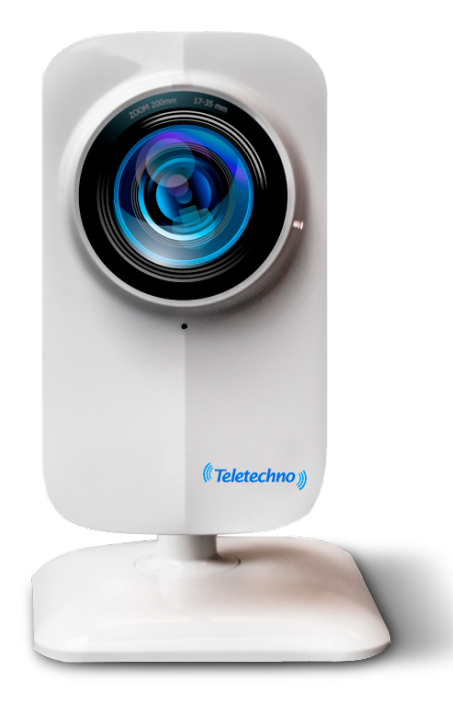

La instalación de las cámaras VISTA WIFI se basa en 3 diferentes fases, con las cuales podremos obtener una buena experiencia de monitoreo:

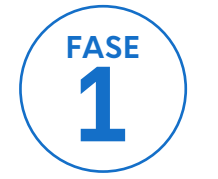

Instalación Física

FASE 2

Instalación de la App y configuración de la cámara.

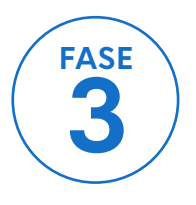

Uso de la App.

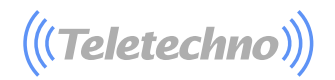

## CONOCIENDO LA CÁMARA

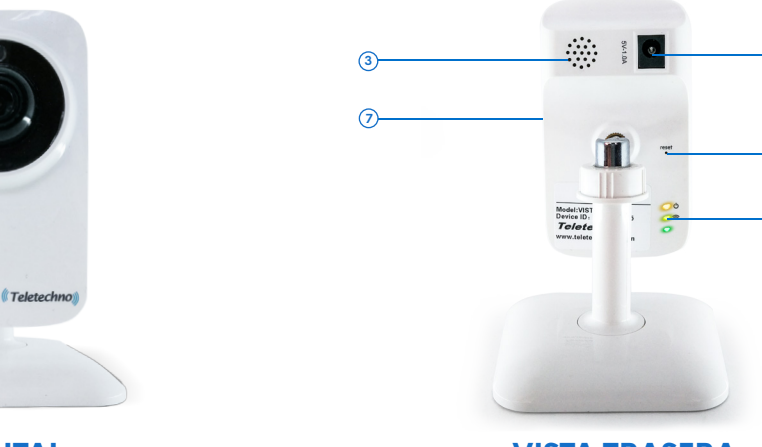

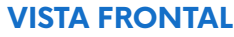

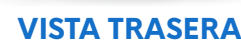

- (1) MICRÓFONO Permite a la cámara capturar sonidos cercanos y enviarlos con el video.
- (2) DETECTORES DE LUCES Detectan la cantidad de luz entrante y encienden los LEDS IR para visión nocturna cuando sea necesario.
- (3) ALTAVOZ Las alarmas y audio se escucharán aquí.
- **④ CONECTOR Y CABLE DE ALIMENTACIÓN**
- (5) BOTÓN DE REINICIO Presione y mantengapor 15 segundos para reiniciar la cámara a valores de fábrica.
- (6) LEDS DE ENCENDIDO Luz de encendido y Wi-Fi.
- (7) RANURA CON MEMORIA MICRO SD Para almacener video. Memoria de hasta 32 GB (opcional).

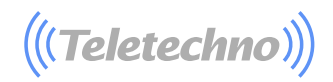

# 1 INSTALACIÓN FÍSICA

- A Como primer paso es necesario sacar los objetos de la caja:
  - ·Cámara ·Cable de conexión eléctrica.

Se debe conectar el cable de conexión eléctrica a la parte trasera de la cámara y anotar o tener presente el número de serie, como se muestra en la siguiente imagen.

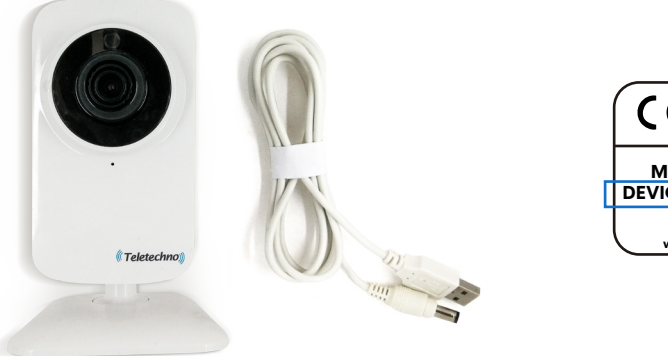

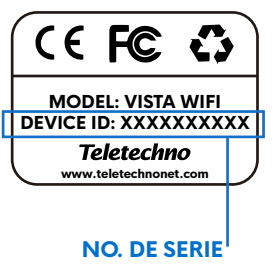

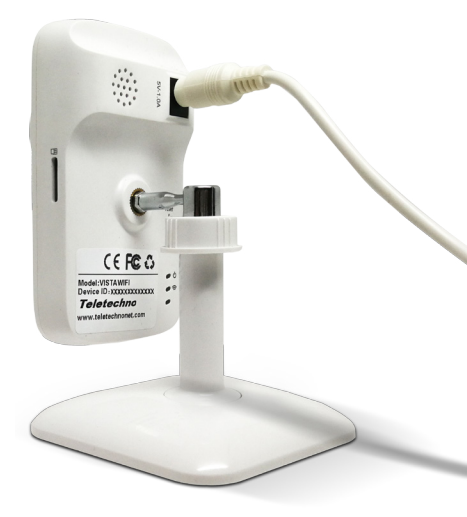

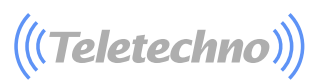

С

Como opcional el usuario puede insertar una tarjeta de memoria "MicroSD". La cámara es compatible con una memoria de hasta 32 GB, por lo que puede insertar una memoria externa de éste tipo al dispositivo y tener capacidad de grabar video hasta 4 días con video continuo en Alta Definición, si configura la opción de grabar por detección de movimiento podrá grabar hasta 30 días.

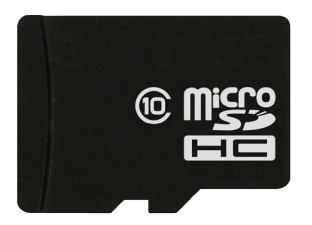

Finalmente debe esperar a que la cámara encienda sus luces LED de forma intermitente, cuando se observe luz roja y verde es cuando la cámara debe de configurarse.

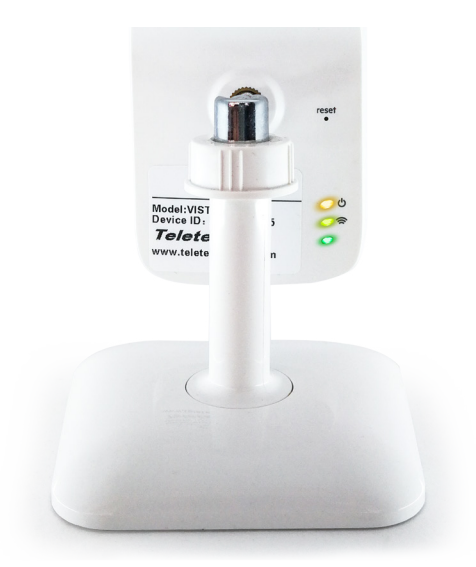

La cámara indicara audiblemente: " Esperando por configuracion".

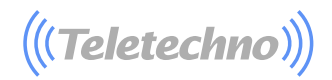

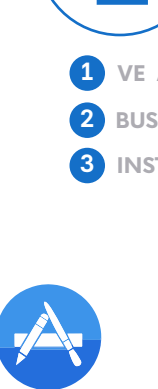

App Store

FASE

### INSTALACIÓN DE LA APP Y REGISTRO

- VE A APP STORE
- BUSCA "VISTA WIFI"
- INSTALA LA APP

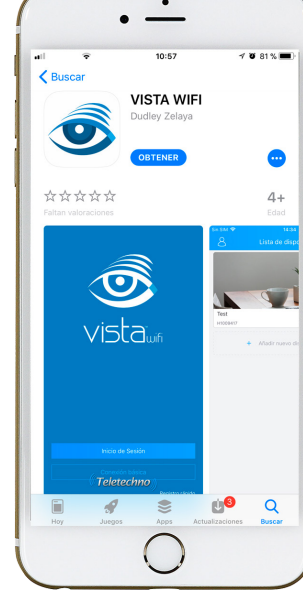

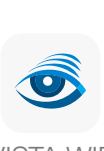

VISTA WIFI

VE A GOOGLE PLAY
BUSCA "VISTA WIFI"
INSTALA LA APP

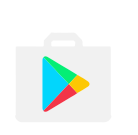

Google Play

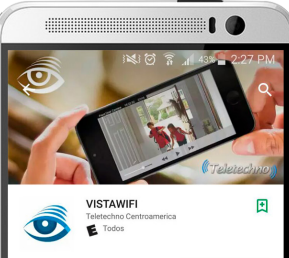

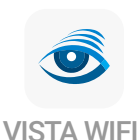

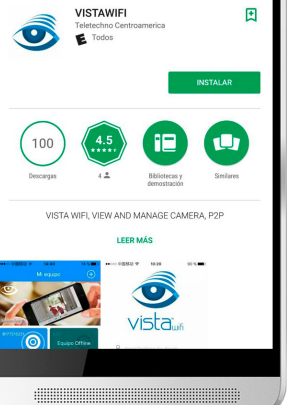

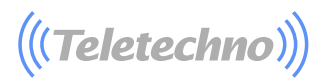

#### Registro (Creación de Cuenta):

Haga clic en "Registro Rápido" (Fig. 1). - Ingrese una dirección de correo valida (Fig. 2).

- Haga clic en "Siguiente" (Fig. 2).

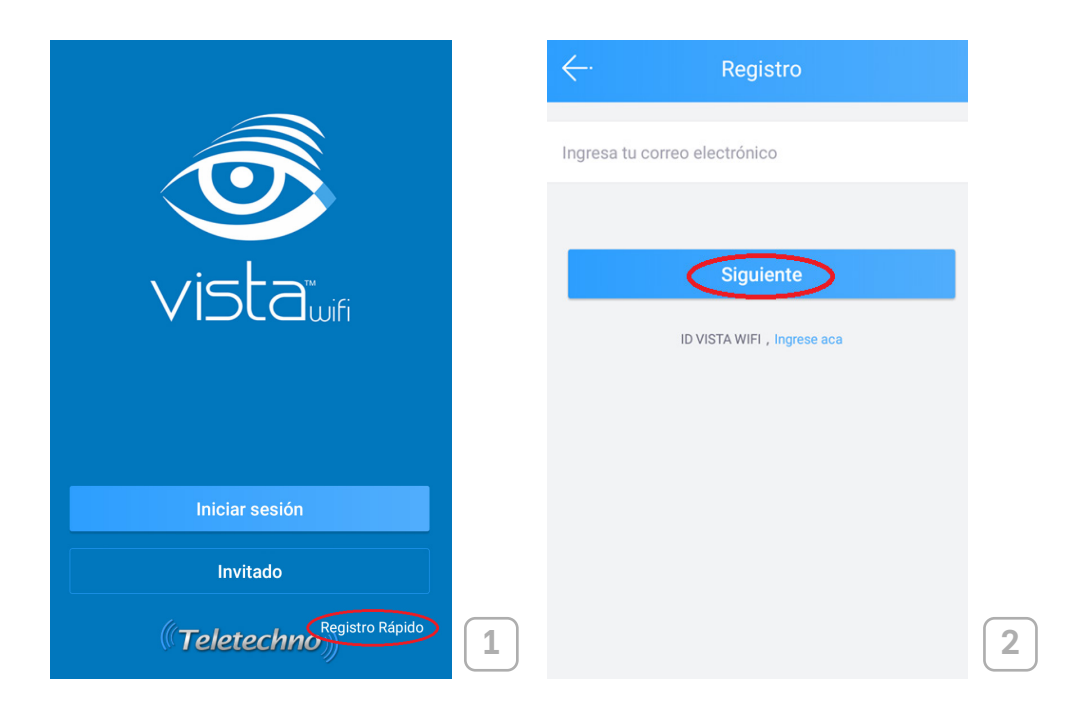

(((Teletechno)))

#### Verificación:

Introduzca la contraseña que desee para ingresar a la aplicación (Fig. 3). Haga clic en "Obtener código" (Fig. 3). Ingrese el código que fue enviado a su email.(Fig. 3). Si el mensaje de verificación no llega, haga clic en "Obtener código" Haga clic en "Inicio VISTA WIFI" (Fig. 4).

| ←· Verificacion                                      | ← Verificacion                                      |
|------------------------------------------------------|-----------------------------------------------------|
| teletechnogt@                                        | teletechnogt                                        |
| Introduzca la contraseña (6~20 carac⊙                | Introduzca la contraseña (6~20 carac⊙               |
| Confirmar contraseña 💿                               | Confirmar contraseña 💿                              |
| Código de verificación de entrada 🛛 🗐 Obtener código | Código de verificación de entrada 🚿 Obtener códig   |
| Inicio VISTA WIFI                                    |                                                     |
| Leí y estoy de acuerdo <u>Acuerdo de VISTA WIFI</u>  | Leí y estoy de acuerdo <u>Acuerdo de VISTA WIFI</u> |
|                                                      | 3                                                   |

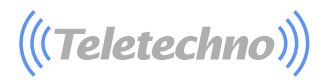

#### Anadir nuevo Dispositivo:

Haga clic en "Anadir nuevo Dispositivo " (Fig. 5).

- Haga clic en "Onda de Sonido (Fig. 6).
- Preparación: Haga clic en "Siguiente" (Fig. 7

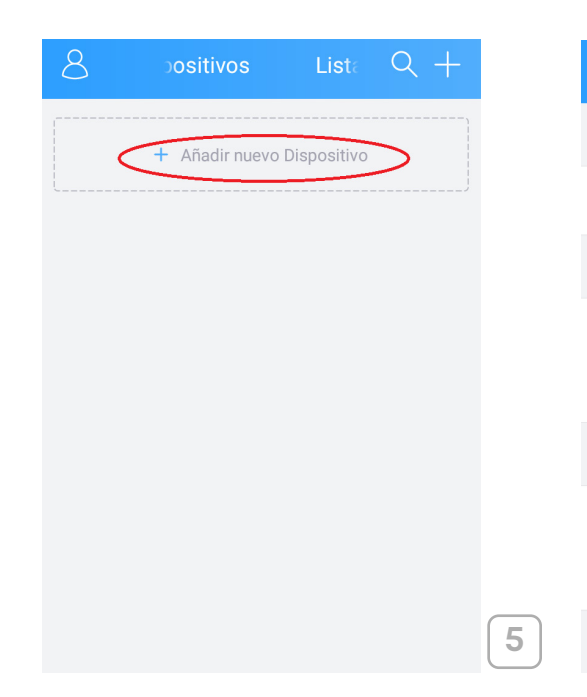

| ¢.        | Añadir dispositivo                                              |            |
|-----------|-----------------------------------------------------------------|------------|
| Conectar  | se en línea al Dispositivo                                      |            |
| Ingresar  | el ID de su VISTA WIFI                                          |            |
| Configura | r Wi-Fi Dispositivo                                             |            |
|           | <b>Onda de sonido</b><br>Configurar la cámara Wi-Fi             | $\bigcirc$ |
| Otro      |                                                                 |            |
| A         | Escaneado su Red Local<br>Buscando Dispositivos en su Red Local | >          |
|           |                                                                 |            |

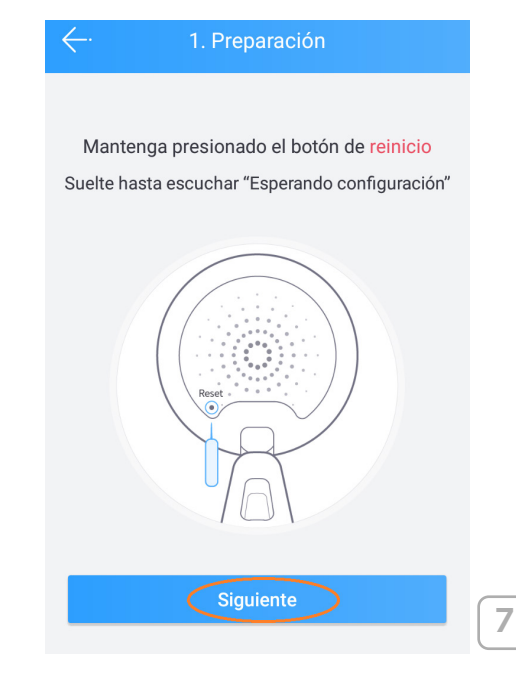

Ingrese el SSID y contraseña de la red wifi a la que desea agregar su cámara (Fig. 8). Haga clic en "Siguiente paso" (Fig. 8). Enviar Onda de Sonido: Haga clic en "Enviar" (Fig. 9). Haga clic en Siguiente, Luego de Escuchar, Se ha configurado correctamente (Fig. 9).

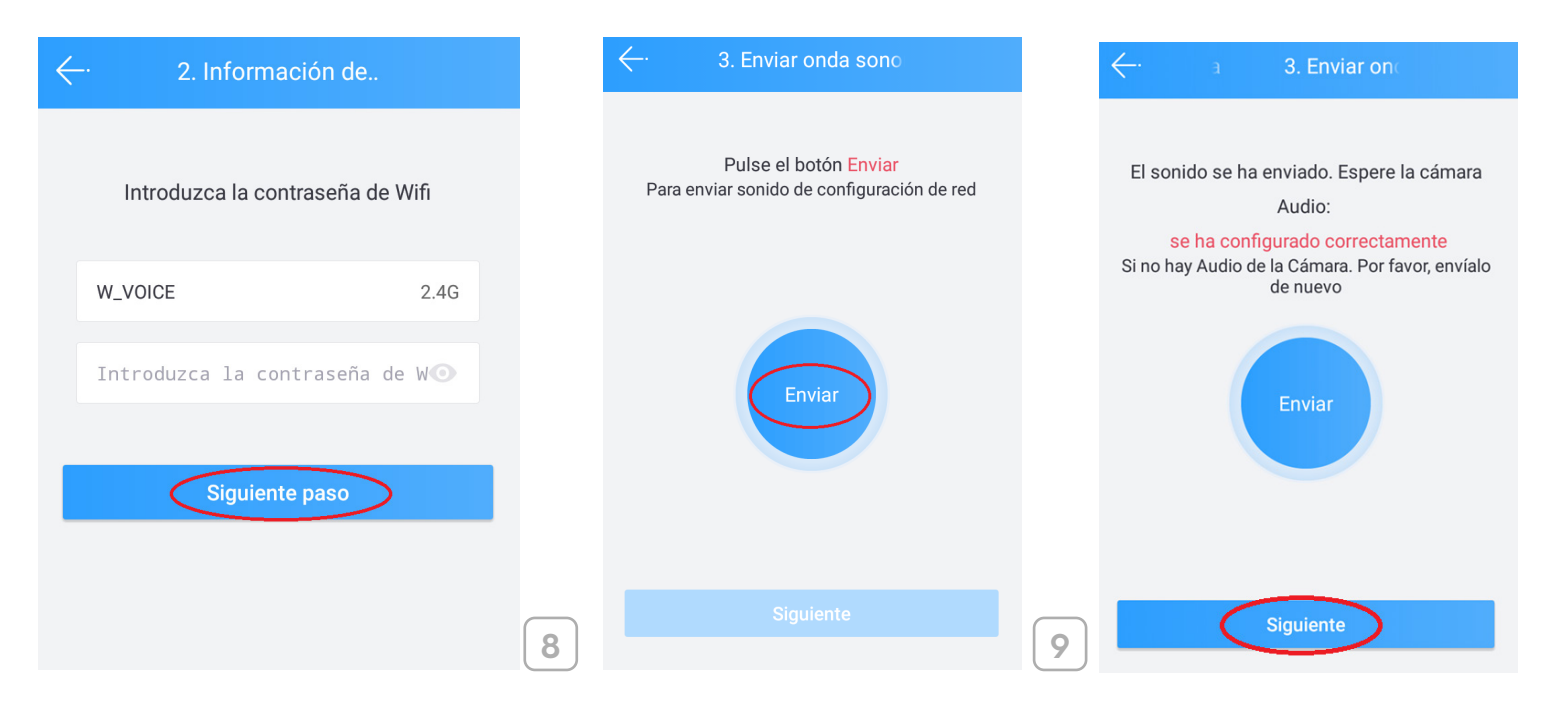

(((Teletechno)))

Configuración exitosa: - Haga clic en "OK" (Fig. 10). Configuración con Éxito: Haga clic en "Ver" (Fig. 11 y 12).

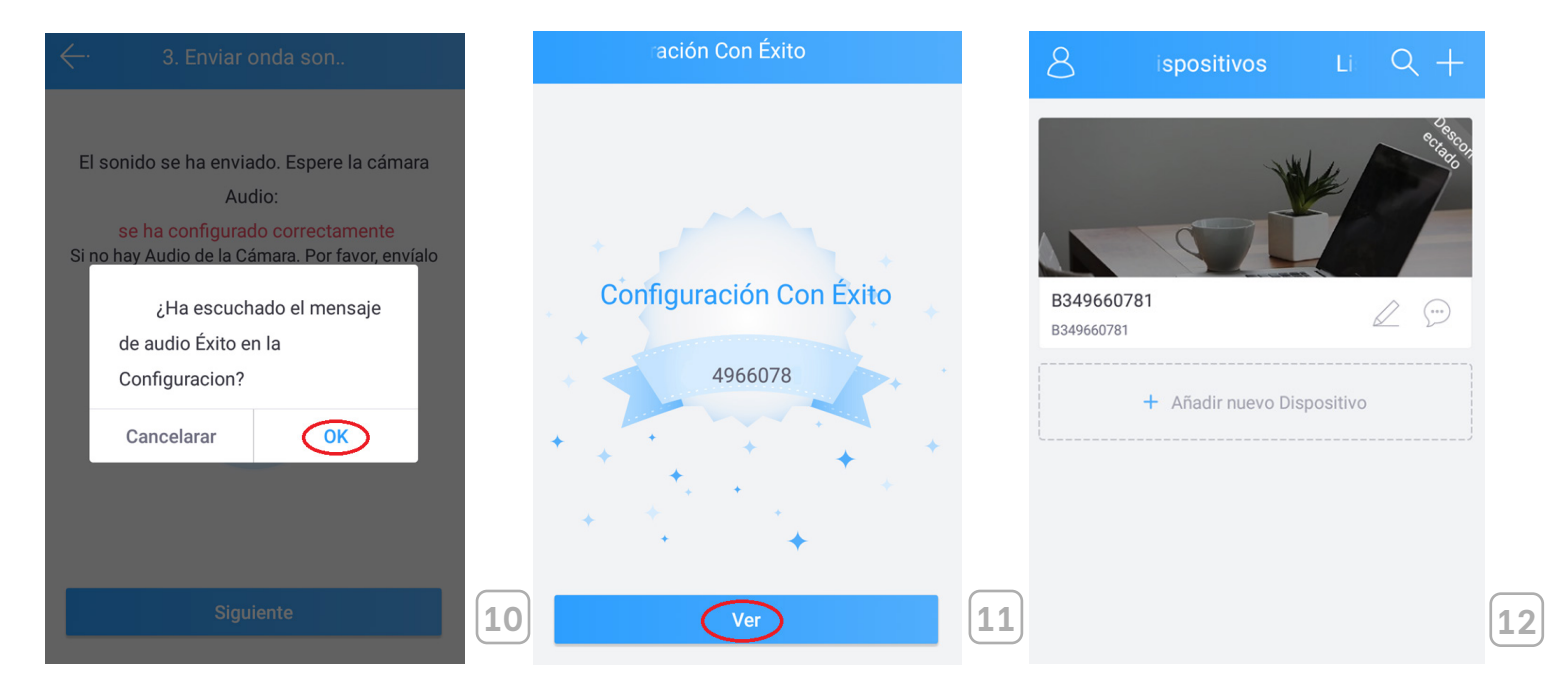

(((Teletechno)))

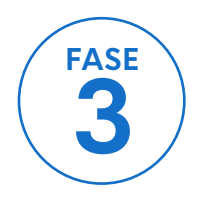

## **MONITOREO**

**Ver video:** la cámara ha sido agregada exitosamente, haga clic sobre su cámara para ver el video en tiempo real (Fig. 13 y 14).

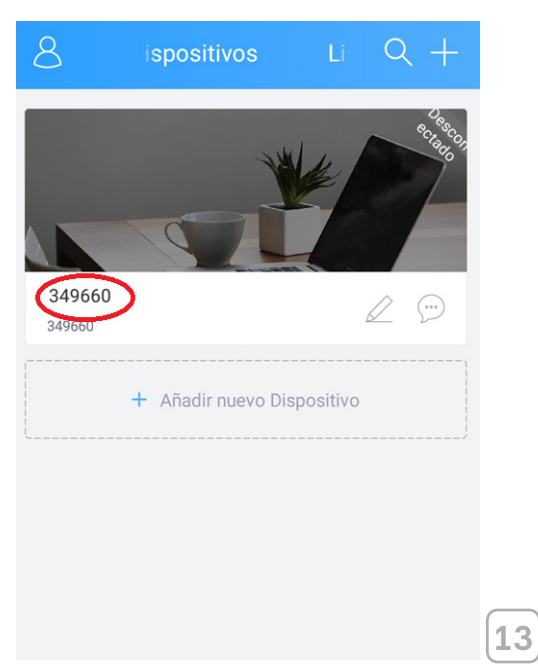

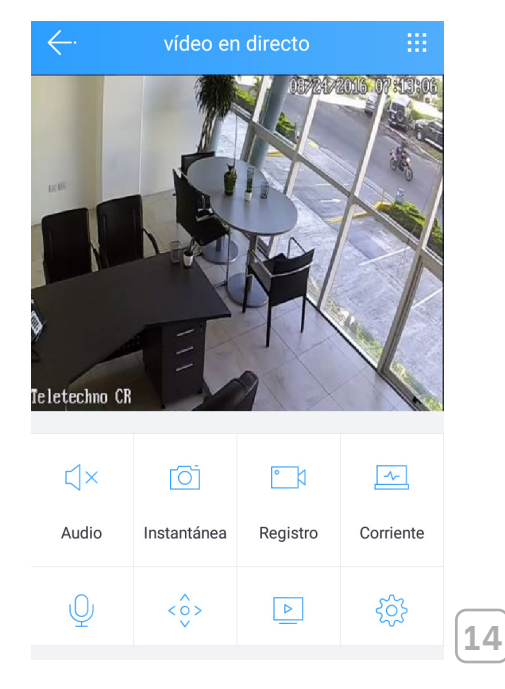

(((Teletechno)))

#### Configurar Fecha / Hora:

Haga clic en "Configuración" (dentro del monitoreo de la cámara) (Fig. 15).

Seleccionar la opción "Tiempo", (Fig. 16).

Seleccione Zona Horaria(UTC) seleccione la zona horaria según su país (Países en Centroamérica seleccione UTC-6), (Fig. 17).

O puede seleccionar Ajuste de Tiempo para configurar la hora y fecha de forma manual.

Utilice la flecha en la parte superior izquierda para regresar al menú principal, (Fig-17)

| ÷            | vídeo en    | directo   |                |    | ←.             | ositivo      | Config |            |    | <del></del>       | Tiempo |  |
|--------------|-------------|-----------|----------------|----|----------------|--------------|--------|------------|----|-------------------|--------|--|
|              |             | AL OFFICI | 2016 07 113:06 |    | - <u>ˈ</u> Ala | rma          |        | >          |    | Zona horaria      |        |  |
| E.B.         |             | 1.7       |                |    | 🕓 Tier         | mpo          |        | $\bigcirc$ |    | Ajustes de tiempo | )      |  |
|              |             | KA        |                |    |                | ema          |        | >          |    |                   |        |  |
|              |             | PR        |                |    | 💾 Alm          | nacenamiento |        | >          |    |                   |        |  |
| leletechno O | R           | 2         |                |    | Ver            | sión         |        | >          |    |                   |        |  |
|              |             |           |                | 6  | ···· Otro      | os           |        | >          |    |                   |        |  |
| ⊄×           | Ō           | ° (1      | <u>~</u>       |    |                |              |        |            |    |                   |        |  |
| Audio        | Instantánea | Registro  | Corriente      |    |                |              |        |            |    |                   |        |  |
| Q            | <`>>        |           |                |    |                |              |        |            |    |                   |        |  |
|              |             |           |                | 15 |                |              |        |            | 10 |                   |        |  |

17

(((Teletechno)))

**Configurar Contraseña de Administrador:** ingrese a "Configuración" (dentro del monitoreo de la cámara) (Fig. 18). Seleccionar la opción "Sistema", (Fig. 19).

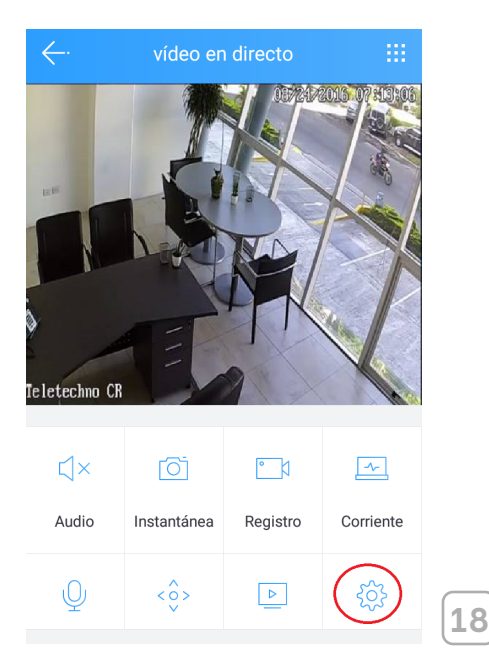

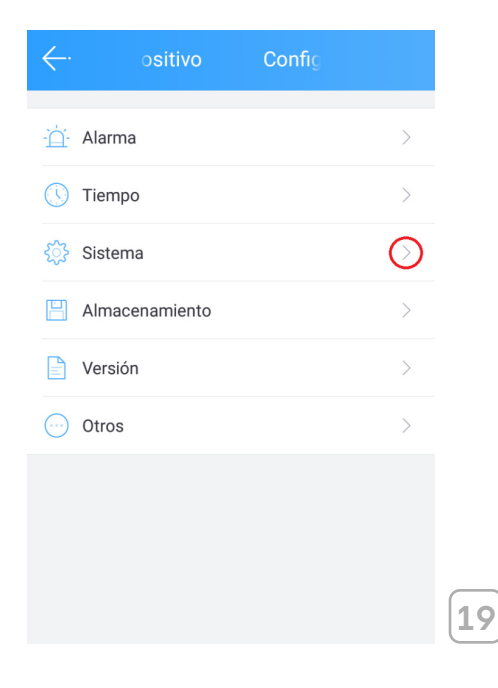

(((Teletechno)))

- Seleccione "Cambiar la Contraseña del Administrador" (Fig. 20).
- Ingrese la nueva "Contraseña" de 0-18 caracteres (Fig.21) haga clic en "Guardar".

|                                     |            | <i>←</i> . |                  |                  |
|-------------------------------------|------------|------------|------------------|------------------|
| Reiniciar                           | >          | Reiniciar  |                  |                  |
| Restablecer                         | >          | Restablece | r                |                  |
| Cambiar contraseña de administrador | $\bigcirc$ | Ca Camb    | iar contraseña c | de administrador |
|                                     |            | us         | suario admin     |                  |
|                                     |            | P          | WD               |                  |
|                                     |            | Ca         | ancelarar        | Guardar          |

Si deseas reconfigurar la cámara, hacer clic en el botón "RESET" por 15 segundos y sigue los pasos anteriores descritos.

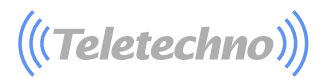

Aplicación Para Móvil – Opciones vista horizontal (android)

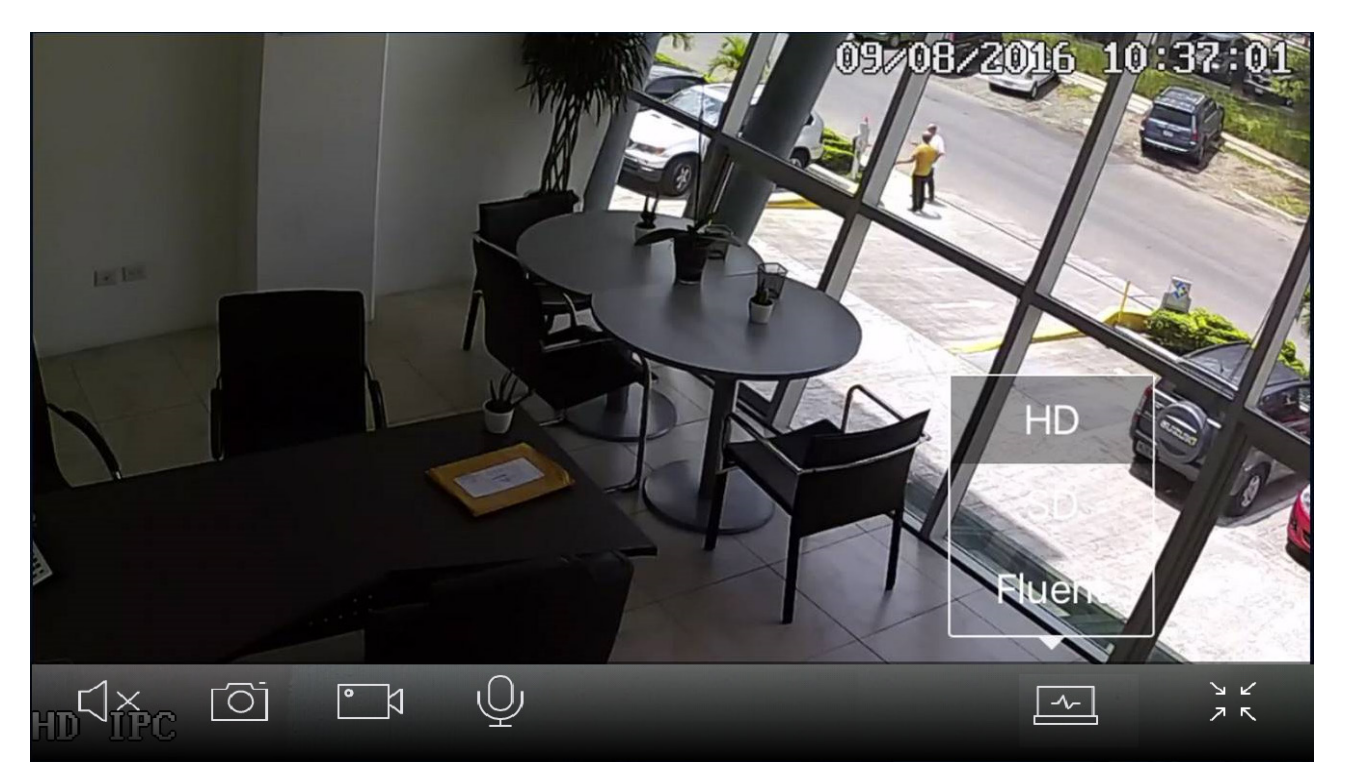

Nota: Vista vertical IOS y Android es diferente a la imagen superior pero con las mismas opciones.

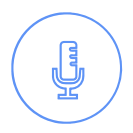

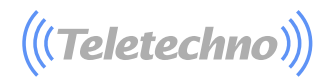

Hablar: Esto habilita o deshabilita el micrófono en su dispositivo móvil. Mientras esté habilitado actúa como intercomunicador, permitiendo captura de sonido que se escuchará en el altavoz de la cámara.

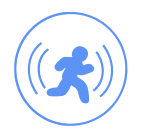

**Capturar:** Toma una foto instantánea y lo salva en la gallería de fotos de su dispositivo móvil.

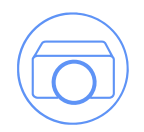

**Grabar:** Inicia la grabación de video. La calidad de captura de video será igual al rango o calidad que está viendo. Los videos se salvaran en el almacenamiento local de su celular.

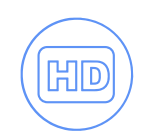

HD/SD/Fluent: Muestra el video en vivo en Alta Definición HD (720p), Definición Estándar o Fluent. Elegir la definición de video en dependencia de la velocidad a internet tanto del teléfono como de la cámara VISTA WIFI (para bajas velocidades seleccionar "Fluent").Amplía la Pantalla de monitoreo en modo completo o contrae la pantalla

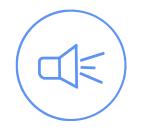

Altavoz: Mientras esté deshabilitado no se escuchará audio en su dispositivo móvil. Cuando esté habilitado el video en vivo transmitido incluirá el audio que es capturado por el micrófono de la cámara.

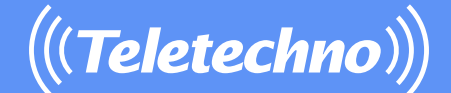

## **SOPORTE TÉCNICO**

Para soporte puede enviar un correo a soporte@teletechnonet.com

o puede comunicarse a nuestro equipo de soporte al call center en cada país:

Guatemala: El Salvador: Honduras: Nicaragua: Costa Rica: +502 2218 9444 +503 2113 0231 +504 2280 2183 +505 2252 4369 +506 4001 6716

www.teletechnonet.com